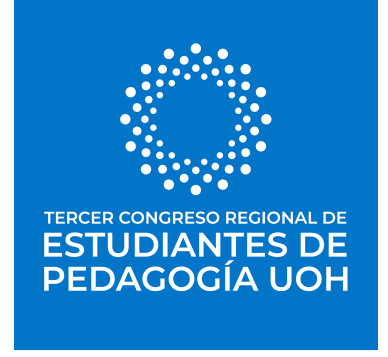

## Instrucciones para el envío de contribuciones a través de la plataforma EASYCHAIR

## Introducción

El envío de resúmenes de ponencias orales y de pósteres para el III Congreso Regional de Estudiantes de Pedagogía UOH se realizará usando la plataforma EasyChair, a través del siguiente enlace:

https://easychair.org/conferences/?conf=congresopedagogauoh2

Para ingresar a la plataforma EasyChair es necesario tener una cuenta. Si ya dispone de una, ingrese su usuario y contraseña, y siga los pasos en el apartado B. INGRESAR COMO AUTOR/A. Si aún no posee una cuenta, debe crearla siguiendo los pasos indicados en el apartado A. CREAR UNA CUENTA EN EASYCHAIR.

## A. CREAR UNA CUENTA EN EASYCHAIR

1. Marque la casilla "No soy un robot" y continúe.

2. Rellene la información solicitada: nombre, apellido, correo electrónico UOH. Este será el medio de comunicación.

3. Verifique su correo electrónico y haga clic en el enlace recibido para continuar.

4. Complete los datos adicionales y configure su nombre de usuario y contraseña. Guárdelos con seguridad.

5. Con su cuenta creada, siga los pasos en el apartado B para enviar su resumen.

## **B. INGRESAR COMO AUTOR/A**

1. Acceda al sistema con su usuario y contraseña a través del enlace:

https://easychair.org/conferences/?conf=congresopedagogauoh2

2. Haga clic en "make a new submission". Revise las instrucciones en la segunda circular del congreso.

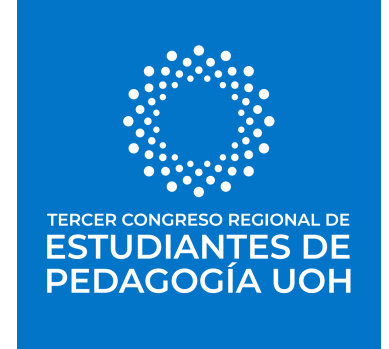

3. Complete la información de todos/as los/as autores/as: nombre, apellido, correo, país, organización (Carrera), y opcionalmente, su página web personal.

- Marque al menos un autor como 'corresponding author', quien debe tener cuenta en EasyChair. Este es el/la autor/a con el que nos comunicaremos.

- Para añadir más autores, use "Click here to add more authors".
- 4. Copie y pegue el título (máx. 150 caracteres).
- 5. Suba sus documentos en formato Word (anónimo y no anónimo)
- 6. Envíe su propuesta. Recibirá una confirmación por pantalla y por correo.

- Podrá modificar su resumen mientras esté abierta la convocatoria, desde el menú superior derecho si es 'corresponding author'.